## Módulo de herramientas de apoyo tributario

Portal disponible para el cliente como apoyo de funciones específicas diseñadas para el cumplimiento de actividades que pueden contribuir a la solución de se situaciones fuera del alcance de SITU.

Para el ingreso al portal, complete los datos de usuario requeridos. Los datos corresponden a los mismos usados en SITU para el acceso al módulo.

| HANIZALES<br>H+GRANDE | SITU Herramientas<br>Módulo de herramientas de apoyo tributario |
|-----------------------|-----------------------------------------------------------------|
| 🛱 Inicio de sesión    |                                                                 |
|                       | nombre de usuario nombre.apellido   contraseña *****            |
|                       | Ingresar                                                        |

Para ello ingrese nombre de usuario y contraseña tal como lo hace en SITU. Luego clic en Ingresar.

| MANIZALES<br>+GRANDE | SITU Herramientas<br>Módulo de herramientas de apoyo tributario |
|----------------------|-----------------------------------------------------------------|
| 🛱 Inicio de sesión   |                                                                 |
|                      | nombre de usuario soporte.ada                                   |
|                      | contraseña                                                      |
|                      | ♣] Ingresar                                                     |

Se mostrará el nombre de la cuenta de usuario en la parte superior derecha de la ventana.

## 1 soporte.ada

Una vez iniciada la sesión, se mostrarán las diferentes herramientas y/o funcionalidades con las que cuenta el módulo, pero antes se confirmará la acción y se le recordará al usuario que debe completar los datos solicitados para continuar.

**NOTA**: recuerde que todos los mensajes que arroje el sistema contarán con un formato que determina el nivel de alerta de este, para los casos anteriores anaranjado para Advertencia tal como lo señala el ícono a la izquierda de este, azul para Información y rojo para Error, todos los cuadros de mensajes cuentan con un botón para ser cerrados.

Last update: 2021/08/27 18:04 ada:sicoferp:rentas.herramientas http://wiki.adacsc.co/doku.php?id=ada:sicoferp:rentas.herramientas

| A Login Complete los filtros de búsqueda para tener resultados más precisos | ж |
|-----------------------------------------------------------------------------|---|
| 1 Login Bienvenid@ SOPORTE ADA SA                                           | × |

El portal de herramientas de SITU consta de las siguientes interfaces:

- Ajuste de valor facturado
- Log

Usando el botón 💼, será redireccionado a la página inicio por defecto.

Finalmente se debe cerrar la sesión a través del botón con ícono 🕒 ubicado en el extremo superior derecho de la ventana.

## << regresar

| From:<br>http://wiki.adacsc.co/ - <b>Wiki</b>                                         |   |
|---------------------------------------------------------------------------------------|---|
| Permanent link:<br>http://wiki.adacsc.co/doku.php?id=ada:sicoferp:rentas.herramientas | × |
| Last update: 2021/08/27 18:04                                                         |   |